## All Orders Mobile - Find

Last Modified on 12/05/2019 9:54 am EST

Using the Find function you can location inventory within a specific location. Using the find feature you can:

- 1. Find all items and quantities in a specific Bin.
- 2. Find in which bins a particular Item is located.
- 3. Find in which bins a particular Lot / Serial # is location.

| ocation.        | HQ     | ۶ <b>.</b>  |
|-----------------|--------|-------------|
| ● Bin<br>Scan B | ) Item | ○ Lot/Ser # |
|                 |        |             |

In the above example, I used the radio button to indicate that I want to find all the items in Bin **B**. Clicking **Cancel** will navigate the user back to Warehousing Menu. When the user clicks **Go**, All Orders Mobile will send a request to Order Time for the items and quantities contained in Bin **B**. Afer a few moments you will see the **Status Grid Find Results** as follows:

|   | Item   | Lot / | QOH         |
|---|--------|-------|-------------|
| • | 2230-1 |       | 1.00000000  |
|   | 2730-M |       | 200.0000000 |
|   | 2730-Z |       | 300.0000000 |
|   | 1987-H | Bg65  | 1.00000000  |
|   |        |       |             |

The quantities showed here represents QUANTITY ON HAND not AVAILABLE!!

You could also select the Item or Lot/Ser # radio button and search for their bins. In the following example I searched for Item 2730-M.

| Location           | HQ        |           | • |
|--------------------|-----------|-----------|---|
| ⊖ Bin<br>Scan [27: | Item 30-M | O Lot/Ser | # |
|                    |           |           |   |

After a few moments you will see the Status Grid Find Results as follows:

| ĸ | esuit toi | r: Location Hu | , Item 2730-14 |  |
|---|-----------|----------------|----------------|--|
|   | Bin       | Item           | QOH            |  |
|   | A         | 2730-M         | 2.00000000     |  |
|   | В         | 2730-M         | 200.00000000   |  |
|   |           |                |                |  |